## SUBMITTING AN ACTIVITY TO TRANSFER CEUS FROM PRIOR LPDC VIA EMPLOYEE KIOSK 9/10/2019 \*\*You must have approved IPDP before hours can be submitted\*\*

- 1. Navigate to https://kiosk.mcoecn.org to log into your Employee Kiosk Account
  - a. Issues Logging In: Click the Forgot Your Password RESET. You will get an email to reset your password.
  - b. Other Log In Issues: Contact Laura Cassell (Icassell@fairfieldesc.org).
  - c. Enter your username (Fairfield County Email Address)
  - d. Password: \*\*Whatever you made it when setting up your account\*\*
  - e. Click Login

| M Inbox (3) - wkirby@fairfieldesc.o 🗙   🔟 FAIRF                           | FIELD COUNTY ESC - Calenci 🗙 🗢 Employee Klosk Login 🗙 🕂                                                | - 8 ×                                 |
|---------------------------------------------------------------------------|----------------------------------------------------------------------------------------------------|---------------------------------------|
| $\leftrightarrow$ $\rightarrow$ C $\triangleq$ kiosk.management.council.o | org/apex/Pp=185:LOGIN:                                                                                 | 아 ☆ @ 💿 🞯 💮 🗄                         |
| 🔇 DASL SIGN IN 🖐 Assessment Literac 🔇 G                                   | Grade Card Builder 🔞 Ohio AmeriCorps P 👔 striving readers grant 👔 Reading Tiered Fide 🚻 Sign In - Prog | gressB 🧿 Solar Power and Lig »        |
| Employee                                                                  |                                                                                                    | i i i i i i i i i i i i i i i i i i i |
|                                                                           |                                                                                                    |                                       |
|                                                                           |                                                                                                    |                                       |
|                                                                           |                                                                                                    |                                       |
|                                                                           | Employee                                                                                               |                                       |
|                                                                           | Linployee                                                                                              |                                       |
|                                                                           |                                                                                                    |                                       |
|                                                                           | 2444                                                                                                   |                                       |
|                                                                           | Email Address                                                                                          |                                       |
|                                                                           | wkirby@fairfieldesc.org                                                                                |                                       |
|                                                                           | Password                                                                                               |                                       |
|                                                                           |                                                                                                    |                                       |
|                                                                           | Login                                                                                                  |                                       |
|                                                                           |                                                                                                    |                                       |
|                                                                           | First time using the Kiosk? Click here to register.                                                    |                                       |
|                                                                           | Forgot your Password? Click here to reset.                                                             |                                       |
|                                                                           |                                                                                                    | 11:00 AM                              |
|                                                                           |                                                                                                    | 9/10/2019                             |

2. Upon logging into your account, you should see the screen below. In the upper right corner in the blue header bar, click <u>APPS</u> and select <u>IPDP</u>.

| M Inbox (3) - wkirby@fairfieldesc.or 🗙 📔                | FAIRFIELD COUNTY ESC - Calend 🗙 😳 Employee Profile      | × + - • ×                                                                      |
|---------------------------------------------------------|---------------------------------------------------------|--------------------------------------------------------------------------------|
| $\leftrightarrow$ $\rightarrow$ C $$ kiosk.managementco | uncil.org/apex/f?p=KIOSK:3:634894100059:::::            | 🖈 🝳 🦁 🔘 E                                                                      |
| 🛇 DASL SIGN IN 🍺 Assessment Literac                     | 🔇 Grade Card Builder 🔇 Ohio AmeriCorps P 👔 striving rea | ders grant 👔 Graning Hered Hou 🥁 🚻 Sign In - ProgressB 👋 Solar Power and Lig 🔅 |
| Employee                                                |                                                         | Apps V S Links V Contact Kiosk Admin & WKIRBY@FAIRFIELDESC.ORG V               |
| D Employee Kiosk Documentation                          |                                                         | Employee Kiosk                                                                 |
| 오 Profile                                               | KIOSK Announcement Board                                | IPDP                                                                           |
| E Position Details                                      | Scheduled Maintenance Windows ±                         |                                                                                |
| 🖾 Payslip 🗸 🗸                                           |                                                         |                                                                                |
| 🛍 Leave Balances                                        | Security/Privacy Announcement ±                         |                                                                                |
| 🕞 View/Print W-2                                        |                                                         |                                                                                |
| 🛇 Change Password                                       | Employee Profile                                        |                                                                                |
| 🖾 Correspondence                                        |                                                         |                                                                                |
| Z District Web Site                                     |                                                         | Request Profile Data Change(s)                                                 |
|                                                         | Employee ID: KIRB00001 State Certification<br>ID:       | OH144225                                                                       |
|                                                         | Name                                                    |                                                                                |
|                                                         | First Name: WILLIAM Middle M                            | Last Name: KIRBY Suffic -                                                      |
|                                                         | Legal First - Legal -<br>Name: Middle<br>Name:          | Legal Last - Legal Suffic: -<br>Name:                                          |
| - 😂 🖪 🕅 🗗                                               |                                                         | 11.02 AM                                                                       |

3. Now you are in the LPDC area of Employee Kiosk. On the left side of the screen, you will see <u>Individual Navigation</u>. Click the down arrow next to <u>Individual Navigation</u>.

| <ul> <li>M Inbox (3) - wkirby@fairfieldesc.c</li> <li>← → C</li></ul> | gementcouncil.org/apex/f?p=IPDP:10:                                                                   | nd × 🔯 Individual P<br>:634894100059::NO::P1 | rofile ×                 | +<br>GIN_DISTRICT, | P101_SESSIC    | DNID:WKIRBY%4     | OFAIRFI       | ☆ ♀ ♥               |                 | 3 ×<br>₩ :         |
|-----------------------------------------------------------------------|----------------------------------------------------------------------------------------------------|----------------------------------------------|--------------------------|--------------------|----------------|-------------------|---------------|---------------------|-----------------|--------------------|
| 🔇 DASL SIGN IN 🍺 Assessmen                                            | t Literac 🔇 Grade Card Builder 🔇                                                                      | Ohio AmeriCorps P                            | striving readers grant   | 👔 Reading Tier     | ed Fide 👫      | Sign In - Progres | sB 🜞 S        | olar Power and L    | .ig             | *                  |
|                                                                       |                                                                                                    | 🔳 IPDP Profile                               | 1 Development Activities | Q LPDC Comr        | nittee  🏛 Di   | istrict Admin 🛛 🖁 | Apps 🔻 🔎      | , wkirby@fair       |                 |                    |
| 🕺 Individual Navigati 🗡                                               |                                                                                                    |                                              |                          | Devision           |                |                   |               |                     |                 |                    |
| IPDP Profile                                                          | Cher Information                                                                                      |                                              |                          | Positions          |                |                   |               |                     |                 |                    |
| 🖽 View Plan                                                           | Narte:<br>W. LIAM M KIRBY                                                                             |                                              |                          | District           | Employee<br>ID | Job Title         | Job<br>Status | Supervisor<br>Email | Building<br>IRN |                    |
| }≣ Activity List                                                      | cmail Address:                                                                                        |                                              |                          | 46839              | KIRB00001      | CURRICULUM        | Active        |                     | 046839          |                    |
| Occurrentee Member      Occurrentee Member      District Admin Navi   | WHIRD @PAIRFIELDESC.ORG<br>Site Certificate ID:<br>OH14-2250<br>District:<br>Fairfield Educ Sets Cntr |                                              |                          |                    |                |                   |               |                     |                 |                    |
|                                                                       | Certificates                                                                                          |                                              |                          |                    |                |                   |               |                     |                 |                    |
|                                                                       |                                                                                                    | Certicate↑≞                                  |                          |                    | Term           | Classification    | Category      |                     | Туре            |                    |
|                                                                       |                                                                                                    |                                              |                          |                    |                |                   |               | -                   | P all 9,        | 1:04 Al<br>/10/201 |

- 4. In the Individual Navigation, click Create Activity.
- 5. Now you are in the <u>Activity</u> template. Enter the <u>Activity Name as <u>Transfer Hours From Prior</u> <u>LPDC</u>. Enter the <u>Activity Begin Date</u> and the <u>Activity End Date</u> as the date you are submitting it.</u>

| M Inbox (4) - wkirby@fairfieldesc.c             | FAIRFIELD COUNTY ESC - Calendi 🗙                                                                                                    | < 📓 Professional Development Activit 🗙                                 | +                                                    | - 🗖 🗙                            |
|-------------------------------------------------|----------------------------------------------------------------------------------------------------|------------------------------------------------------------------------|------------------------------------------------------|----------------------------------|
| $\leftrightarrow$ $\rightarrow$ C $$ kiosk.mana | gementcouncil.org/apex/f?p=220:55:63489                                                                                                 | 94100059::NO:55:G_RETURN_TO_FKGE:104                                   | &cs=1DB1B97665 42333D07AB9BD3A56EF4                  | ☆ ⊘ 🦁 🞯 🗄                        |
| 🕄 DASL SIGN IN 🍺 Assessment                     | Literac 🔇 Grade Card Builder 🔇 Ohio /                                                                                                   | AmeriCorps P 👔 strivity readers grant                                  | 👔 Reading finded Fide 👬 Sign In - ProgressB          | 🜞 Solar Power and Lig »          |
|                                                 |                                                                                                    | E IPDP Profile 🔚 Development Activiti                                  | 🕥 - DC Committee 🚊 District Admin  🗄 Apps 🕻          | × ♀ wkirby@fairfieldesc.org ▼    |
| 🗴 Individual Navigati 🗡                         | Create Development Activity                                                                                                    | / //                                                                   |                                                      |                                  |
| IPDP Profile                                    |                                                                                                    |                                                                        |                                                      |                                  |
| E View Plan                                     | Fields with a red mark op the left top cor<br>by clicking on it.                                                                        | orner are regarded. Fiel is with a small quest                         | tion mark button on the right side indicate addition | al help information is available |
| Create Activity                                 | Activity Name                                                                                                    |                                                                        |                                                      |                                  |
| 🗮 Activity List                                 | Test Cavity for Will Kirby                                                                                                    |                                                                        |                                                      |                                  |
| EVDC Guidelines                                 | Activity Begin Date:                                                                                                    |                                                                        |                                                      |                                  |
| 😡 Committee Member 🗸                            | 09/10/2019                                                                                                    | {use MM/DD/YYYY format}                                                |                                                      |                                  |
| 🛕 District Admin Navi 🗡                         | Activity End Date:<br>09/10/2019                                                                                                    | (use MM/DD/YYYY format)                                                |                                                      |                                  |
|                                                 | Select Plan/Certification:                                                                                                    |                                                                        |                                                      |                                  |
|                                                 | <ul> <li>William M. Kirby IPDP - OH1442250 - 5<br/>Adolescence to Young Adult (7-12) - 05/<br/>Effective/Approved:07/01/2016</li> </ul> | 5 Year - Professional - License -<br>5/14/2015 - 06/30/2020- Plan<br>⑦ |                                                      |                                  |
|                                                 | Witam M. Kirby IPDP - OH1442250 - 5<br>Principal - 05/16/2016 - 06/30/2020- Pla<br>Principal - 05/16/2016 - 06/30/2020- Pla             | 5 Year - Professional - License -<br>Ian Effective/Approved:07/01/2016 |                                                      |                                  |
|                                                 | Verification Wethod:                                                                                                    | rification Form                                                        |                                                      |                                  |
|                                                 | Activity venication Log & Activity Ven                                                                                                  | mication rom                                                           |                                                      |                                  |
| 🖶 🤌 🖪 🛤                                         |                                                                                                    |                                                                        |                                                      | All 11:09 AM<br>9/10/2019        |

6. Be sure that all Plans Certifications are selected with a check mark as this will ensure this activity will be included towards license renewal for all your plans/certifications.

7. Next, click the area on the drop down menu for <u>Verification Method. For transfer hours, select</u> <u>Leaving LPDC Verification Form.</u>

| M Inbox (4) - wkirby@fairfieldesc.or                   | ×   10 FAIRFIELD COUNTY ESC - Calend >                                                                                                 | Profession                              | nal Development Activit 🗙          | +                      |                      |                  | -          | a ×                   |
|--------------------------------------------------------|----------------------------------------------------------------------------------------------------|-----------------------------------------|------------------------------------|------------------------|----------------------|------------------|------------|-----------------------|
| $\leftrightarrow$ $\rightarrow$ C $\cong$ kiosk.manage | ementcouncil.org/apex/f?p=220:55:6348                                                                                                  | 4100059::NO:55                          | G_RETURN_TO_PAGE:1                 | 0&cs=1DB1B9766CFB7     | C2333D07AB9BD3A      | 56EF4 🛣          | ) 🛛 🔿      | 🛛 :                   |
| 🔇 DASL SIGN IN 🍺 Assessment L                          | .iterac 🚷 Grade Card Builder 🚷 Ohio                                                                                                    | AmeriCorps P                            | 👔 striving readers grant           | 👔 Reading Tiered Fide. | 🙀 Sign In - Progr    | essB 🔅 Solar Pow | er and Lig | 20                    |
| IPDP                                                   |                                                                                                    | 💷 IPDP Profile                          | 1 Development Activitie            | es 🔘 LPDC Committee    | 🛕 District Admin 🛛 👌 | 品 Apps 🔻 오 WKIRB |            | LORG 🔻 🕇              |
| Զ Individual Navigati 🗡                                | Select Plan/Certification:                                                                                                    |                                         |                                    |                        |                      |                  |            |                       |
| E IPDP Profile                                         | <ul> <li>William M. Kirby IPDP - OH1442250 - 5<br/>Adolescence to Young Adult (7-12) - 05<br/>Effective/Approved:07/01/2016</li> </ul> | Year - Profession<br>/14/2015 - 06/30,  | al - License -<br>/2020- Plan<br>⑦ |                        |                      |                  |            |                       |
| Create Activity                                        | William M. Kirby IPDP - OH1442250 - 5<br>Principal - 05/16/2016 - 06/30/2020- P                                                        | Year - Profession<br>lan Effective/Appr | al - License -<br>roved:07/01/2016 |                        |                      |                  |            |                       |
| 📜 Activity List                                        | Verification Method:                                                                                                    |                                         |                                    | ]                      |                      |                  |            |                       |
| EPDC Guidelines                                        | Activity Verification Log & Activity Ve                                                                                                | rification Form                         | -                                  |                        |                      |                  |            |                       |
| Ommittee Member Y                                      | Activity Verification Log & Activity Ve<br>Certificate of Completion<br>College or University Transcript                               | rification Form                         |                                    |                        |                      |                  |            |                       |
| 🋕 District Admin Navi 🗡                                | Approving Supervisor<br>None                                                                                                    |                                         | <b>~</b> (?                        |                        |                      |                  |            |                       |
|                                                        | Enter one of the<br>following credit hour<br>fields:                                                                                   |                                         |                                    |                        |                      |                  |            |                       |
|                                                        | Semester Hours:                                                                                                    | Quarter Hou                             | rs:                                | CEU Credit:            |                      | Contact Hours:   |            |                       |
|                                                        | NOTE: Contact Hours CANNOT incl<br>of your lunch hour or any breaks t                                                                  | ude any part<br>hat you may             |                                    |                        |                      |                  |            |                       |
| 듬 健 😰 💴                                                | 🗗 🚺 🕥 🚞                                                                                                    |                                         |                                    |                        |                      |                  | 🗢 🏲 at     | 11:20 AM<br>9/10/2019 |

- 8. Next, enter the provider of the hours as your prior employer (i.e. Bloom Carroll LPDC).
- 9. Leave the **Approving Supervisor** as NONE.
- 10. Next, you will enter the number of CEU's listed on your LPDC verification form from you prior LPDC. Be sure to enter these hours in the field <u>CEU's</u>.

| M Inbox (4) - wkirby@fairfieldesc.or x FAIRFIELD COUNT              | YESC - Calend × 🕅 Professional Development Activit >                 | × +                      |                                          | _ 8 ×                 |
|---------------------------------------------------------------------|----------------------------------------------------------------------|--------------------------|------------------------------------------|-----------------------|
| ← → C                                                               | =220:55:634894100059:NO:55:G RETURN TO PAGE:                         | 108/cs=10 189766CFR      | 7/2333D07AR9RD3A56FF4 🕁 🙆                |                       |
| DASL SIGN IN  Assessment Literac S Grade Card B                     | uilder 🚱 Ohio AmeriCorps P 🛐 striving readers gran                   | nt 🛛 Rearing Tiered Fide | e 🚮 Sign In - ProgressB 🧿 Solar Power ar | nd Lig »              |
| IPDP                                                                | 🖽 IPDP Profile 🛛 딅 Development Activit                               | ties @LP( Committee      | 會 District Admin 品 Apps ▼ 久 WKIRBY@F     | AIRFIELDESC.ORG -     |
| R Individual Navigati Y None                                        | ~ (                                                                  | 3                        |                                          |                       |
| IPOP Profile     Enter one of th     following credit hou     Field | e<br>r                                                               |                          |                                          |                       |
| 📭 Create Activity                                                   |                                                                      |                          |                                          |                       |
| E Activity List Semester Hours:                                     | Quarter Hours:                                                       | CEU Credit:              | Contact Hours:     5                     | (?)                   |
| E LPDC Guidelines     NOTE: Contact Hour<br>of your lunch hour      | CANNOT include any part<br>or any breaks that you may<br>have taken. |                          |                                          |                       |
| District Admin Navi  College College/Universit completed assisted   | Coursework - Complete this form for college/unive                    | ersity cob. ework. A man | for the LPDC to approve                  | e the                 |
| completed graduate                                                  | coursework nours.                                                    |                          |                                          |                       |
| Conference                                                          | e or worksnop                                                        |                          |                                          |                       |
| @Workshop/Confe                                                     | rence                                                                |                          |                                          |                       |
| Other Act                                                           | vities                                                               |                          |                                          |                       |
| ( e 🛛 🖬 🖬 🐨 📀                                                       |                                                                      |                          |                                          | 11:25 AM<br>9/10/2019 |

- 11. In the next section, you will select the radial button next to the **<u>Transfer IPDP</u>** (do not select College Course, Conference or Workshop or Other Activities).
- 12. In the **Description** box, you will enter **Transfer IPDP**.
- 13. In the <u>Activity Focus</u> box, you will enter <u>Transfer IPDP</u>.

14. In the <u>Comment</u> box, you can add any additional comments you did not make up to this point. This box is NOT REQUIRED to be filled in.

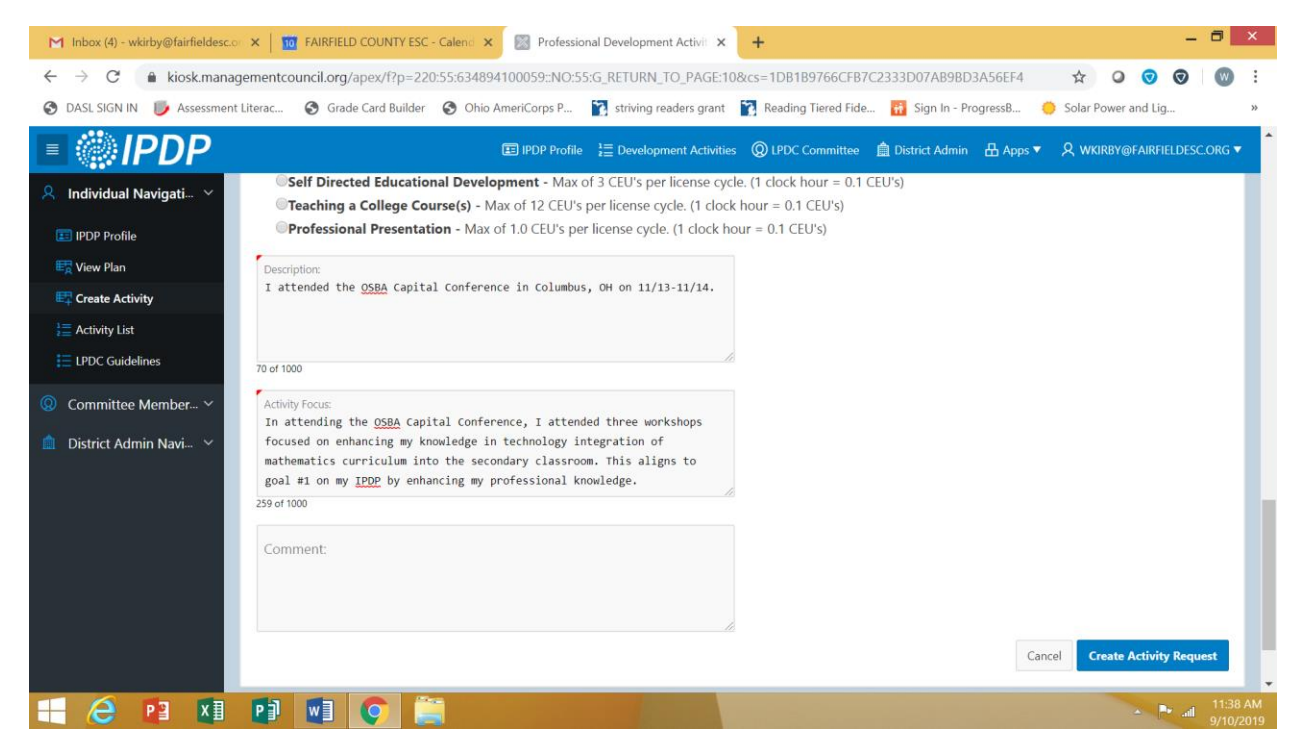

15. Click <u>Create Activity Request</u>. You will get a green pop up that lets you know the activity was created successfully. If you get a red pop up, then you must follow the directions in the red to correct what is wrong on the form. The green box will also inform you the activity is not submitted yet. You will need to do a few more things to submit for final approval.

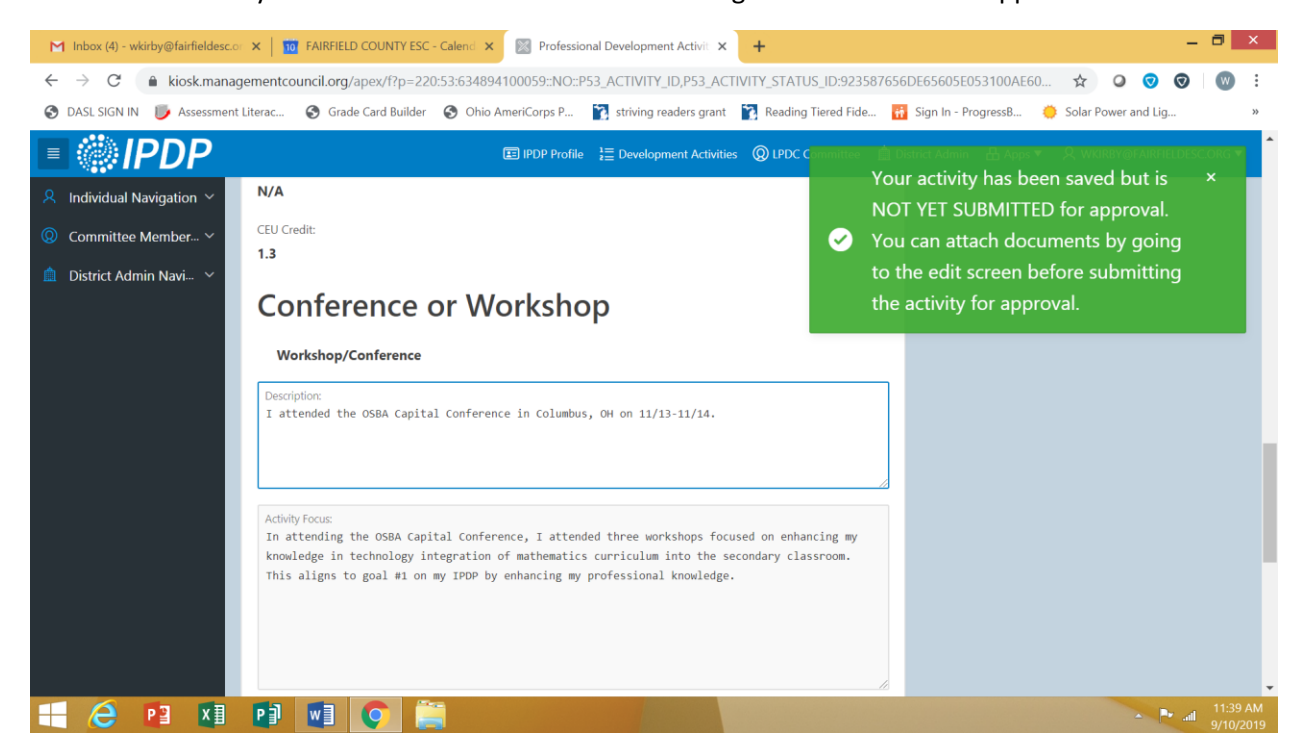

16. The next screen (scroll down until you see the blue boxes) will allow you to finish up the activity submission.

| M Inbox (4) - wkirby@fairfieldesc.or        | × FAIRFIELD COUNTY ESC - Calend             | Profession      | nal Development Activit 🗙 | +                         |                   |           |                | -           | 8                  | ×        |
|---------------------------------------------|---------------------------------------------|-----------------|---------------------------|---------------------------|-------------------|-----------|----------------|-------------|--------------------|----------|
| $\leftarrow$ $\rightarrow$ C $$ kiosk.manag | jementcouncil.org/apex/f?p=220:53:63489     | 4100059::NO::P  | 53_ACTIVITY_ID,P53_ACTIV  | /ITY_STATUS_ID:92358      | 37656DE65605E0    | 53100AE60 | ☆ 0            | 0 🛛         | W                  | :        |
| 🚱 DASL SIGN IN 🏾 🥑 Assessment               | Literac 🚱 Grade Card Builder 🔗 Ohio         | AmeriCorps P    | 👔 striving readers grant  | 👔 Reading Tiered Fide     | . 👬 Sign In - Pro | ogressB 🔅 | Solar Power ar | nd Lig      |                    | *        |
| IPDP                                        |                                             | 📧 IPDP Profile  | ੇ≣ Development Activities | Q LPDC Committee          | District Admin    | 🗄 Apps 🔻  | A wkirby⊚f     | AIRFIELDESC | ORG 🔻              | ^        |
| 🞗 Individual Navigation 🗸                   |                                             |                 |                           |                           | 1                 |           |                |             |                    |          |
| () Committee Member ~                       | Comment:                                    |                 |                           |                           |                   |           |                |             |                    |          |
| 🚊 District Admin Navi 🗸                     |                                             |                 |                           |                           |                   |           |                |             |                    |          |
|                                             |                                             |                 |                           |                           | 10                |           |                |             |                    |          |
|                                             | Edit Activity PRINT Activity Detail         | Submit Activity | / For Pre-Approval        |                           |                   |           |                |             |                    |          |
|                                             | Submit Activity For Final Approval          |                 |                           |                           |                   |           |                |             |                    |          |
|                                             |                                             |                 |                           |                           |                   |           |                |             |                    |          |
|                                             | Activity Attachments                        |                 |                           |                           |                   |           |                |             |                    |          |
|                                             |                                             |                 |                           |                           |                   |           |                |             |                    |          |
|                                             | no Activity Attachments found               |                 |                           |                           |                   |           |                |             |                    |          |
|                                             |                                             |                 | Add New A                 | ttachment to this Activit | ty                |           |                |             |                    |          |
|                                             |                                             |                 |                           | 1                         |                   |           |                |             |                    |          |
|                                             | <ul> <li>Activity Change History</li> </ul> |                 |                           |                           |                   |           |                |             |                    |          |
|                                             |                                             |                 |                           |                           |                   |           |                |             |                    | -        |
| 2 2 1                                       |                                             |                 |                           |                           |                   |           | -              | e Pr all    | 11:41 A<br>9/10/20 | M<br>019 |

- 17. Add the required verification method you selected when you created the activity (certificate of completion, transcript or Activity Verification Log and Activity Verification Form). You will attach this verification by clicking <u>Add new Attachment to this Activity</u>.
- 18. On the right side of the <u>Choose File</u> box, click the file button. Locate the verification document to attach and click <u>Add Attachment</u>. You can add more than one attachment if needed.

| M Inbox (4) - wkirby@fairfieldesc                   | to: x i 🤢 FAIRFIELD COUNTY ESC - Calenci x 🔣 Profession, Development Activit x + 🦷 🗖 🗴                                                          |
|-----------------------------------------------------|----------------------------------------------------------------------------------------------------|
| $\leftrightarrow$ $\rightarrow$ C $\cong$ kiosk.man | agementcouncil.org/apex/f?p=220:58:634894100059::NO:58:P58_% TIVITY_ID,G_RETURN_TO_PAGE:923587656DE65605E053100AE60A3 🛧 🝳 🤨 🧐 🛙                 |
| 🚱 DASL SIGN IN 🍺 Assessme                           | nt Literac 🚱 Grade Card Builder 🔇 Ohio AmeriCorps P 👔 strivel veaders grant 👔 Reading Tiered Fide 🚻 Sign In - ProgressB 🌼 Solar Power and Lig » |
| IPDP                                                | 🛅 IPDP Profile 📲 Developmen Activities 🍥 LPDC Committee 🏦 District Admin 🔠 Apps 🔹 🎗 WKIRBY@FARRHELDESC.ORG 🔻                                    |
| $R$ Individual Navigation $\sim$                    |                                                                                                    |
| Ommittee Member…      ✓                             | Activity Attachment Create/Edit                                                                                                    |
| n District Admin Navi 🗸                             |                                                                                                    |
|                                                     | Certificate of Completion - ESC.docx                                                                                                    |
|                                                     | Certificate of Completion - ESC.docx                                                                                                    |
|                                                     | Cancel Add Attachment                                                                                                    |
|                                                     |                                                                                                    |
|                                                     |                                                                                                    |
|                                                     |                                                                                                    |
|                                                     |                                                                                                    |
|                                                     |                                                                                                    |
|                                                     |                                                                                                    |
|                                                     |                                                                                                    |
|                                                     |                                                                                                    |
|                                                     |                                                                                                    |
|                                                     |                                                                                                    |
| - 🥭 P3 🛛                                            |                                                                                                    |

19. You will get a green pop up that indicates the file was successfully uploaded. Scroll down until you see the blue buttons again. Once you have attached your files, click <u>SUBMIT ACTIVITY FOR</u> <u>FINAL APPROVAL</u>. Note: The ESC does not do pre-approvals at this time. As such, you submit your activity AFTER you completed it. You will now have a green pop up indicating your activity has been submitted.

You can review your activity list by clicking the <u>Activity List</u> icon on the left side of the screen in the black bar. You will see several categories: Highlighted sections are important

- Activities Net Yet Submitted These are activities you have created but have not submitted to the LPDC for approval.
- Pre-Approved Activities The ESC does not pre-approve activities at this time. Please do not submit activities for pre-approval.
- Activities Awaiting Supervisor Approval We are not using supervisor approval for activities for LPDC. This list will be blank.
- Activities Awaiting Committee Approval This is where you will see your submitted activities that have not been approved or returned to you for modification. Not action required on your part.
- Activities Returned for Modification This is where the LPDC may return an activity to you for more information or to correct an issue on the form (i.e. the number of hours entered is incorrect. The LPDC committee member WILL tell you what to do to fix your submission via email for the system.
- Activities Denied by Committee/Supervisor In the event your activity is denied, you
  will not be able to make changes to the submission. The activity has been denied. An
  example of this may be if you have enough hours to renew your license but submit a
  new activity prior to the issue date of your new license. The submission is not required
  and will not carry forward until after the issue date of your new license.
- Activities Already Approved This will show your running list of activities and total CEU's earned. You need 18.0 CEU's = 180 Contact Hours = 6 Semester Hours to renew your license every 5 years.